# Konfigurieren des Windows VM zum CGM-SRV-Modul auf dem CGR1xxx

# Inhalt

Einführung Voraussetzungen Anforderungen Verwendete Komponenten Hintergrundinformationen Konfigurieren Erstellen eines Windows VM-Images Installieren Sie KVM auf Ihrem Linux-Rechner Überprüfen der KVM-Installation Erstellen einer Windows-VM Bereitstellen des Windows VM-Image auf CGM-SRV Überprüfen Fehlerbehebung

# Einführung

In diesem Dokument werden die erforderlichen Schritte zum Erstellen und Ausführen eines virtuellen Windows-Systems (VM) auf dem Modul Connected Grid (CGM) - System Server (SRV) beschrieben.

## Voraussetzungen

#### Anforderungen

Cisco empfiehlt, über Kenntnisse in folgenden Bereichen zu verfügen:

- Linux
- Kernel Based Virtual Machine (KVM)
- Verständnis von Virtualisierungskonzepten

#### Verwendete Komponenten

Die Informationen in diesem Dokument basieren auf den folgenden Software- und Hardwareversionen:

- Connected Grid Router (CGR) 1120
- CGM-SRV-XX-Modul
- Die Konfigurationsschritte für CGM-SRV werden vor diesem Leitfaden ausgeführt:
- Windows 7 Installations-ISO

• VNC-Viewer (Virtual Network Computing)

Die Informationen in diesem Dokument wurden von den Geräten in einer bestimmten Laborumgebung erstellt. Alle in diesem Dokument verwendeten Geräte haben mit einer leeren (Standard-)Konfiguration begonnen. Wenn Ihr Netzwerk in Betrieb ist, stellen Sie sicher, dass Sie die potenziellen Auswirkungen eines Befehls verstehen.

### Hintergrundinformationen

Wenn Sie IOx-Anwendungen oder virtuelle Systeme auf der CGR1000-Plattform ausführen möchten, können Sie das CGM-SRV-Computing-Modul verwenden. Das CGM-SRV-Modul ist eigentlich ein kleiner Server, der eine x86-Multicore-CPU, einen Speicher und einen Speicher enthält. Sowohl der CGR 1120 als auch der CGR 1240 können über eines dieser Module verfügen, um IOx-Funktionen hinzuzufügen.

Zum Zeitpunkt der Dokumenterstellung sind zwei Typen verfügbar:

| Stock Keep Unit (SKU) | Solid-State-Laufwerke (SSD) | RAM CPU              |
|-----------------------|-----------------------------|----------------------|
| CGM-SRV-64            | 64 GB (50 GB nutzbar)       | 4 GB 4 Core, 800 MHz |
| CGM-SRV-128           | 128 GB (100 GB nutzbar)     | 4 GB 4 Core, 800 MHz |

Jedes Modul verfügt außerdem über zwei USB-Speicherports und eine eigene externe Gigabit-Ethernet-Schnittstelle.

Wie bei allen anderen IOx-fähigen Geräten kann das Modul verschiedene IOx-Anwendungen hosten. Aufgrund der größeren Kapazität des CGM-SRV-Moduls kann es jedoch auch ein vollständig konfiguriertes Windows- oder Standard-Linux-Modul (z. B. Ubuntu oder CentOS) ausführen.

## Konfigurieren

#### Erstellen eines Windows VM-Images

Um eine Windows VM auf dem CGM-SRV-Modul bereitzustellen, müssen Sie zunächst ein Image im QEMU-QCOW-Format erstellen, das die Windows-Installation enthält. Eine Möglichkeit zum Erstellen eines solchen Images ist KVM und virtuell auf einem Linux-Rechner.

Bei den weiter oben genannten Schritten handelt es sich nicht um den CGR1xxx oder CGM-SRV. Sie sind lediglich erforderliche Schritte zum Erstellen eines grundlegenden QCOW-Image für Windows 7 VM, das Sie im nächsten Schritt des CGM-SRV bereitstellen können.

Für diese Anleitung können Sie mit einer neu installierten CentOS7-Minimalinstallation beginnen. Die Schritte für andere Linux-Distributionen müssen ähnlich sein, können sich jedoch leicht unterscheiden.

#### Installieren Sie KVM auf Ihrem Linux-Rechner

Schritt 1: Zunächst muss geprüft werden, ob das Host-System VM-Erweiterungen unterstützt. Auf der x86-Plattform sind dies entweder AMD-V oder Intel VT-X. Die meisten, wenn nicht sogar alle, modernen x86-CPUs unterstützen diese Erweiterungen. Selbst bei Ausführung einer VM bieten die meisten Hypervisoren die Möglichkeit, diese Erweiterungen zu übergeben/emulieren.

Um zu überprüfen, ob die installierte CPU diese Erweiterungen unterstützt, müssen Sie überprüfen, ob das vmx (für VT-X) oder svm (für AMD-V) Flag in der cpuinfo-output vorhanden ist.

```
[root@cen7 ~]# egrep -c '(vmx|svm)' /proc/cpuinfo
2
```

Wenn die Ausgabe dieses Befehls 0 ist, bedeutet dies, dass keine gefundene CPU die VM-Erweiterungen unterstützt. In diesem Fall können Sie überprüfen, ob diese Erweiterungen im BIOS oder Hypervisor aktiviert sind, wenn Sie eine VM zum Ausführen dieses Systems verwenden.

Schritt 2: Im nächsten Schritt wird eine Bridge erstellt, um ein Netzwerk für die VM bereitzustellen, die Sie auf KMV ausführen können.

Zunächst müssen Sie IP Forwards im Kernel aktivieren:

```
[root@cen7 ~]# echo "net.ipv4.ip_forward = 1"|sudo tee /etc/sysctl.d/99-ipforward.conf
net.ipv4.ip_forward = 1
[root@cen7 ~]# sysctl -p /etc/sysctl.d/99-ipforward.conf
net.ipv4.ip_forward = 1
```

Um die Bridge zu erstellen, muss die IP-Konfiguration von der eigentlichen Schnittstelle zur Bridge selbst verschoben werden, da dies die Schnittstelle ist, die die IP-Adresse besitzt.

Nachdem Sie eine Standardinstallation abgeschlossen haben, befindet sich die Netzwerkkonfiguration in /etc/sysconfig/network-scripts:

```
[root@cen7 ~]# ls -1 /etc/sysconfig/network-scripts/ifcfg-*
/etc/sysconfig/network-scripts/ifcfg-eno16777736
/etc/sysconfig/network-scripts/ifcfg-lo
```

Schritt 3: Wie Sie sehen können, gibt es derzeit eine Schnittstelle (neben der Loopback-Schnittstelle), die eno16777736. Sie müssen die IP-bezogene Konfiguration in eine Bridge-Schnittstelle verschieben, die Sie als virbr0:

```
[root@cen7 ~]# vi /etc/sysconfig/network-scripts/ifcfg-virbr0
[root@cen7 ~]# cat /etc/sysconfig/network-scripts/ifcfg-virbr0
DEVICE=virbr0
TYPE=BRIDGE
ONBOOT=yes
BOOTPROTO=static
IPADDR=172.16.245.162
NETMASK=255.255.255.0
GATEWAY=172.16.245.2
DNS1=8.8.8.8
```

Schritt 4: Danach müssen Sie die IP-Konfiguration von der realen Schnittstelle bereinigen und mit der virbr0-Bridge verbinden:

[root@cen7 ~]# vi /etc/sysconfig/network-scripts/ifcfg-eno16777736 [root@cen7 ~]# cat /etc/sysconfig/network-scripts/ifcfg-eno16777736 UUID=46f0f247-e164-40cc-866b-9133458d9df8 DEVICE=eno16777736 ONBOOT=yes BRIDGE=virbr0 HWADDR=00:0c:29:ce:96:38 Schritt 5: Sobald die Netzwerkkonfiguration abgeschlossen ist, können Sie KVM installieren:

[root@cen7 ~]# sudo yum install kvm virt-manager libvirt virt-install qemu-kvm xauth dejavu-lgcsans-fonts -y

Complete!

Schritt 6: Nach Abschluss der Installation empfiehlt es sich, diesen Computer neu zu starten, um die neu installierten Module und die Netzwerkkonfiguration anzuwenden:

[root@cen7 ~]# init 6

#### Überprüfen der KVM-Installation

Schritt 7: Nachdem der Neustart abgeschlossen ist, sollten Sie auf den Rechner über dieselbe IP zugreifen können, die auf der Bridge-Schnittstelle konfiguriert wurde. Sie müssen überprüfen, ob das KVM-Kernelmodul geladen ist:

| ~]# | lsmod grep kvm |                                                 |
|-----|----------------|-------------------------------------------------|
|     | 200704         | 0                                               |
|     | 589824         | 1 kvm_intel                                     |
|     | 16384          | 1 kvm                                           |
|     | ~]#            | ~]# lsmod grep kvm<br>200704<br>589824<br>16384 |

Schritt 8: Wenn dies in Ordnung ist, können Sie versuchen, eine Verbindung mit dem Virus herzustellen:

```
[root@cen7 ~]# sudo virsh -c qemu:///system list
Id Name State
```

Schritt 9: Ein letzter Schritt besteht darin, Port 5900 auf der Firewall auf diesem Computer für den VNC-Zugriff auf die Windows-Installation zu öffnen:

```
[root@cen7 ~]# firewall-cmd --zone=public --add-port=5900/tcp --permanent
success
[root@cen7 ~]# firewall-cmd --reload
success
```

#### Erstellen einer Windows-VM

Da Sie nun über ein System verfügen, das mit der KVM-Installation funktioniert, können Sie ein neues VM auf KVM starten und die Windows-Installationsdialoge durchlaufen.

Schritt 1: Kopieren Sie die Windows 7 Installations-ISO in Ihre VM (oder machen Sie sie über das Netzwerk zugänglich):

```
[root@cen7 ~]# scp jedepuyd@172.16.X.X:/home/jedepuyd/win7install.iso /var
jedepuyd@172.16.X.X's password:
win7install.iso 100% 4546MB 62.1MB/s
01:13
```

Schritt 2: Erstellen Sie eine neue KVM-VM, und lassen Sie sie von Windows 7 ISO starten:

path=/var/lib/libvirt/images/win7.img,size=9 --graphics vnc,listen=0.0.0.0 --noautoconsole --ostype windows --os-variant win7 --accelerate --network=bridge:virbr0 --hvm --cdrom /var/win7install.iso

Starting install... Allocating win7.img | 9.0 GB 00:00:00 Creating domain... | 0 B 00:00:00 Domain installation still in progress. You can reconnect to the console to complete the installation process.

Schritt 3: Nachdem das virtuelle System gestartet wurde, können Sie mit der Verwendung des VNC Viewer eine Verbindung zur IP-Adresse des Host-Rechners auf Port 5900 herstellen und die standardmäßige Windows-Installation wie im Abbild gezeigt beenden:

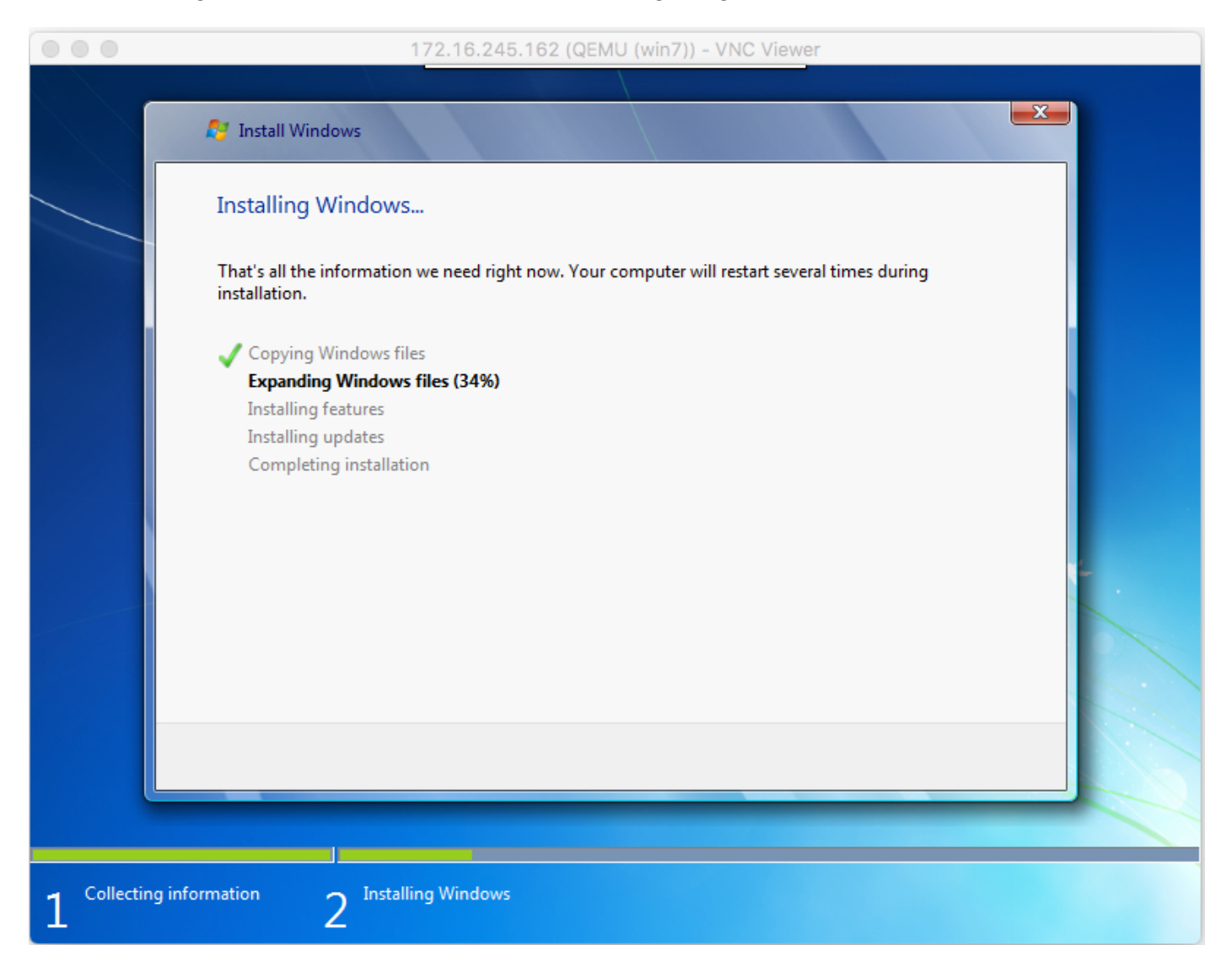

Wenn Windows zum Zeitpunkt der Installation neu startet, kann es erforderlich sein, das virtuelle System mit einem Virus neu zu starten, wenn dies nicht automatisch geschieht:

[root@cen7 ~]# virsh start win7
Domain win7 started

Schritt 4: Fahren Sie das virtuelle System nach Abschluss der Installation herunter. Sie haben nun ein QCOW-Image dieser Installation im Pfad angegeben, der bei der Erstellung des virtuellen Systems bereitgestellt wird: /var/lib/libvirt/images/win7.img. Dieser Image-Typ kann auf dem CGM-SRV bereitgestellt werden, um Windows auszuführen.

#### Bereitstellen des Windows VM-Image auf CGM-SRV

Nachdem Sie jetzt den richtigen Image-Typ für die CGM-SRV haben, können Sie mit der Bereitstellung beginnen.

Schritt 1: Erstellen Sie ein Profil für einen Ioxl-Client, das Ihrer Konfiguration entspricht:

```
[root@cen7 ~]# ./ioxclient profiles create
Enter a name for this profile : CGR1120_20
Your IOx platform's IP address[127.0.0.1] : 10.X.X.X.X
Your IOx platform's port number[8443] :
Authorized user name[root] : admin
Password for admin :
Local repository path on IOx platform[/software/downloads]:
URL Scheme (http/https) [https]:
API Prefix[/iox/api/v2/hosting/]:
Your IOx platform's SSH Port[2222]:
Your RSA key, for signing packages, in PEM format[]:
Your x.509 certificate in PEM format[]:
Activating Profile CGR1120_20
Saving current configuration
```

In diesem Beispiel entspricht 10.X.X.X der ausgehenden Schnittstelle auf dem CGR1000, auf dem die Network Address Translation (NAT) für die Weiterleitung an Port 8443 auf dem CGM-SRV konfiguriert wurde.

Schritt 2: Nachdem der ioxclient konfiguriert ist, lassen Sie uns das zuvor erstellte Image in **vm.img** umbenennen, um ein Bit zu vereinfachen und es mithilfe von Secure Copy (SCP) mit ioxclient in CGM-SRV zu kopieren.

Konvertieren Sie optional das Disk-Image in das QCOW2-Format, da dies von der CGM-SRV erwartet wird. Neuere Versionen von virt-manager scheinen die Disk Images standardmäßig im QCOW3 Format zu erstellen.

Mit dem folgenden Befehl können Sie das Bild auf einfache Weise konvertieren:

```
[root@cen7 ~]# qemu-img convert -f qcow2 -0 qcow2 /var/lib/libvirt/images/win7.img
/var/lib/libvirt/images/win7.img
```

Sobald Sie sicher sind, dass das Bild im richtigen Format ist, fahren Sie mit dem Umbenennen fort und kopieren Sie:

```
[root@cen7 ~]# mv /var/lib/libvirt/images/win7.img /root/vm.img
[root@cen7 ~]# ./ioxclient platform scp /root/vm.img
Currently active profile : CGR1120_20
Command Name: plt-scp
Saving current configuration
Downloaded scp keys to pscp.pem
Running command : [scp -P 2222 -r -i pscp.pem /root/vm.img scpuser@10.50.215.246:/]
```

Dieser Transfer kann eine Weile dauern, da die Übertragungsraten von etwa 3-4 MB/s über Cisco IOS® zur CGM-SRV variieren. Die Datei wird im CGM-SRV-Modul auf /mnt/data/vm/vm.img kopiert.

Schritt 3: Während die Übertragung läuft (oder abgeschlossen ist), können Sie die package.yaml-

Datei erstellen. Diese Datei beschreibt IOx, was genau Sie bereitstellen möchten und wie Sie sie verpacken.

```
[root@cen7 ~]# vi package.yaml
[root@cen7 ~]# cat package.yaml
descriptor-schema-version: 2.2
```

info:

author-link: <a href="http://www.cisco.com/">http://www.cisco.com/</a> author-name: Jens Depuydt description: Windows 7 VM for CSR-SRV name: win7 version: 1.0 app: type: vm cpuarch: x86\_64 resources: profile: custom cpu: 600 disk: 10 memory: 3072 network: - interface-name: eth0 - interface-name: eth1 graphics: vnc: true startup: ostype: windows qemu-guest-agent: false disks: - target-dev: hda file: file://vm.img

Wie Sie in dieser **Datei package.yaml** sehen können, finden Sie Informationen unter **file://vm.img**, die dem tatsächlichen Speicherort von mnt/data/vm/vm.img auf dem CGM-SRV-Modul entspricht.

Schritt 4: Der nächste Schritt besteht in der Verpackung mit dem Einsatz von loxclient:

```
[root@cen7 ~]# ./ioxclient pkg .
Currently active profile : default
Command Name: package
No rsa key and/or certificate files to sign the package
Checking if package descriptor file is present ..
Validating descriptor file /root/package.yaml with package schema definitions
Parsing descriptor file..
Found schema version 2.2
Loading schema file for version 2.2
Validating package descriptor file ..
File /root/package.yaml is valid under schema version 2.2
Created Staging directory at : /var/folders/sp/f9qn2fsn0d5fkj7szps6qvvr0000gn/T/638513626
Copying contents to staging directory
Checking for application runtime type
Couldn't detect application runtime type
Creating an inner envelope for application artifacts
Excluding .DS_Store
Generated /var/folders/sp/f9qn2fsn0d5fkj7szps6qvvr0000gn/T/638513626/artifacts.tar.gz
Calculating SHA1 checksum for package contents..
Package MetaData file was not found at
/private/var/folders/sp/f9qn2fsn0d5fkj7szps6qvvr0000gn/T/638513626/.package.metadata
Wrote package metadata file :
/private/var/folders/sp/f9qn2fsn0d5fkj7szps6qvvr0000gn/T/638513626/.package.metadata
Root Directory : /private/var/folders/sp/f9qn2fsn0d5fkj7szps6qvvr0000gn/T/638513626
Output file: /var/folders/sp/f9qn2fsn0d5fkj7szps6qvvr0000gn/T/559089521
Path: .package.metadata
SHA1 : 262f763740c182f95358be84514a76ac11e37012
Path: artifacts.tar.gz
SHA1 : 3d89ccd35fe5318dd83a249a26cb8140d98d15bb
Path: package.yaml
SHA1 : aa42f949b707df07a83a17344e488c44eb585561
Generated package manifest at package.mf
Generating IOx Package ..
Package generated at /root/package.tar
```

Schritt 5: Nachdem Sie das Paket erstellt haben, können Sie es auf unserer CGM-SRV installieren. Die IOx-Anwendung/VM wird in diesem Beispiel als win7 bezeichnet:

Currently active profile : default Command Name: **application-install** Saving current configuration

Installation Successful. App is available at :

https://10.X.X.X:8443/iox/api/v2/hosting/apps/win7 Successfully deployed

Schritt 6: Bevor Sie die Win7 IOx VM aktivieren können, müssen Sie eine Payload-JSON-Datei erstellen, die das VNC-Kennwort für diese VM festlegt:

```
[root@cen7 ~]# vi vnc.json
[root@cen7 ~]# cat vnc.json
{
    "resources": {
    "graphics": {"vnc-password": "password"}
    }
}
```

Schritt 7: Mit der vnc.json Payload können Sie die Win7 IOx VM aktivieren:

```
[root@cen7 ~]# ./ioxclient app activate win7 --payload vnc.json
Currently active profile : default
Command Name: application-activate
Payload file : vnc.json. Will pass it as application/json in request body..
App win7 is Activated
Schritt 9: Der lotzto Schritt mit ioxelient ist der Stort der \/M:
```

Schritt 8: Der letzte Schritt mit ioxclient ist der Start der VM:

```
[root@cen7 ~]# ./ioxclient app start win7
Currently active profile : default
Command Name: application-start
App win7 is Started
```

Zu diesem Zeitpunkt wird das Windows VM auf dem CGM-SRV ausgeführt, und Sie können mit der Verwendung beginnen.

Um Zugriff auf die Windows-Konsole zu erhalten, können Sie VNC Viewer auf der ausgehenden Schnittstelle des CGR1000 und des Ports 5900 verwenden, wie im Bild gezeigt:

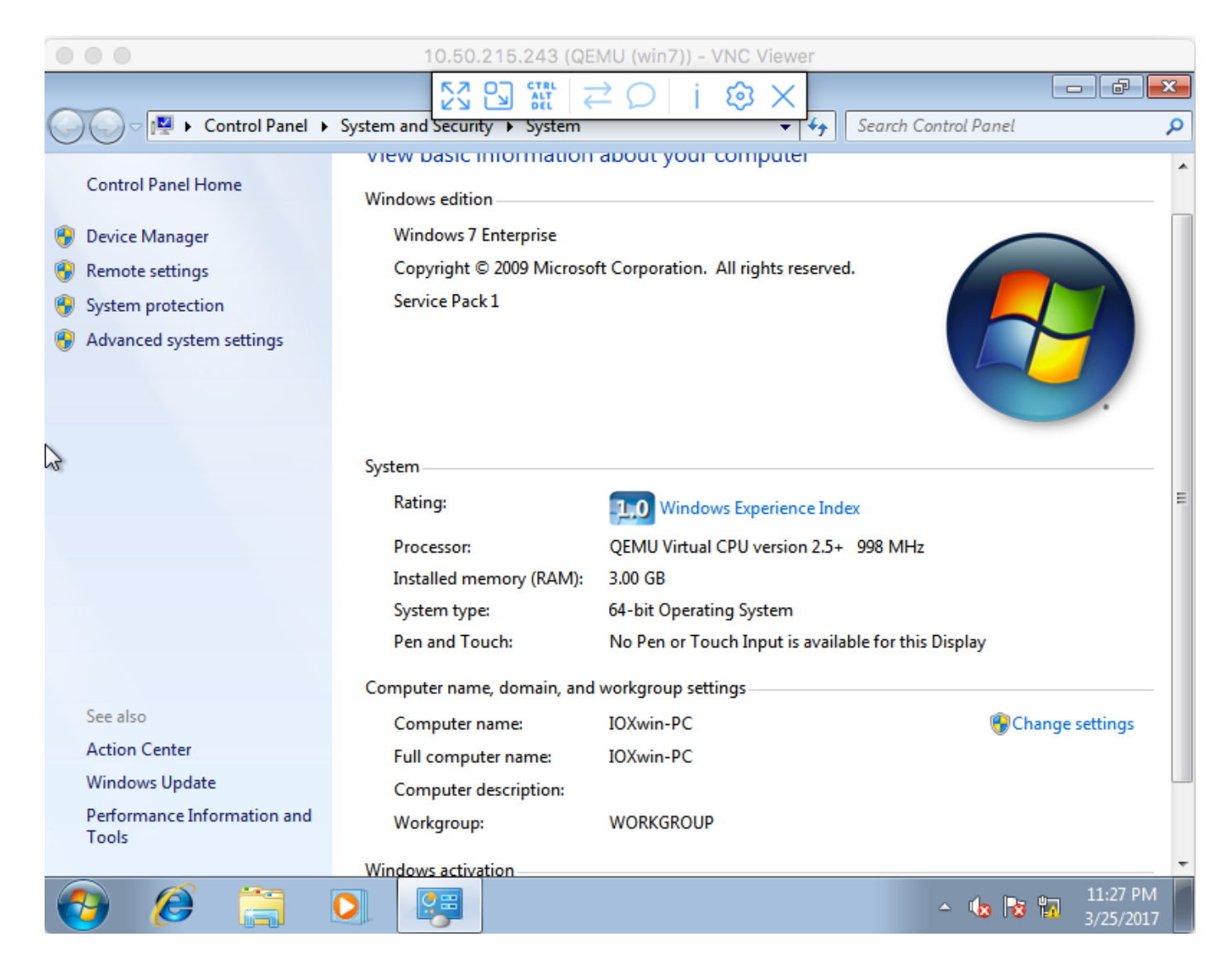

Aus Netzwerksicht haben Sie beschlossen, eth0 und eth1 der Win7 IOx VM mit der **package.yaml**-Datei zu übergeben, wie im Bild gezeigt:

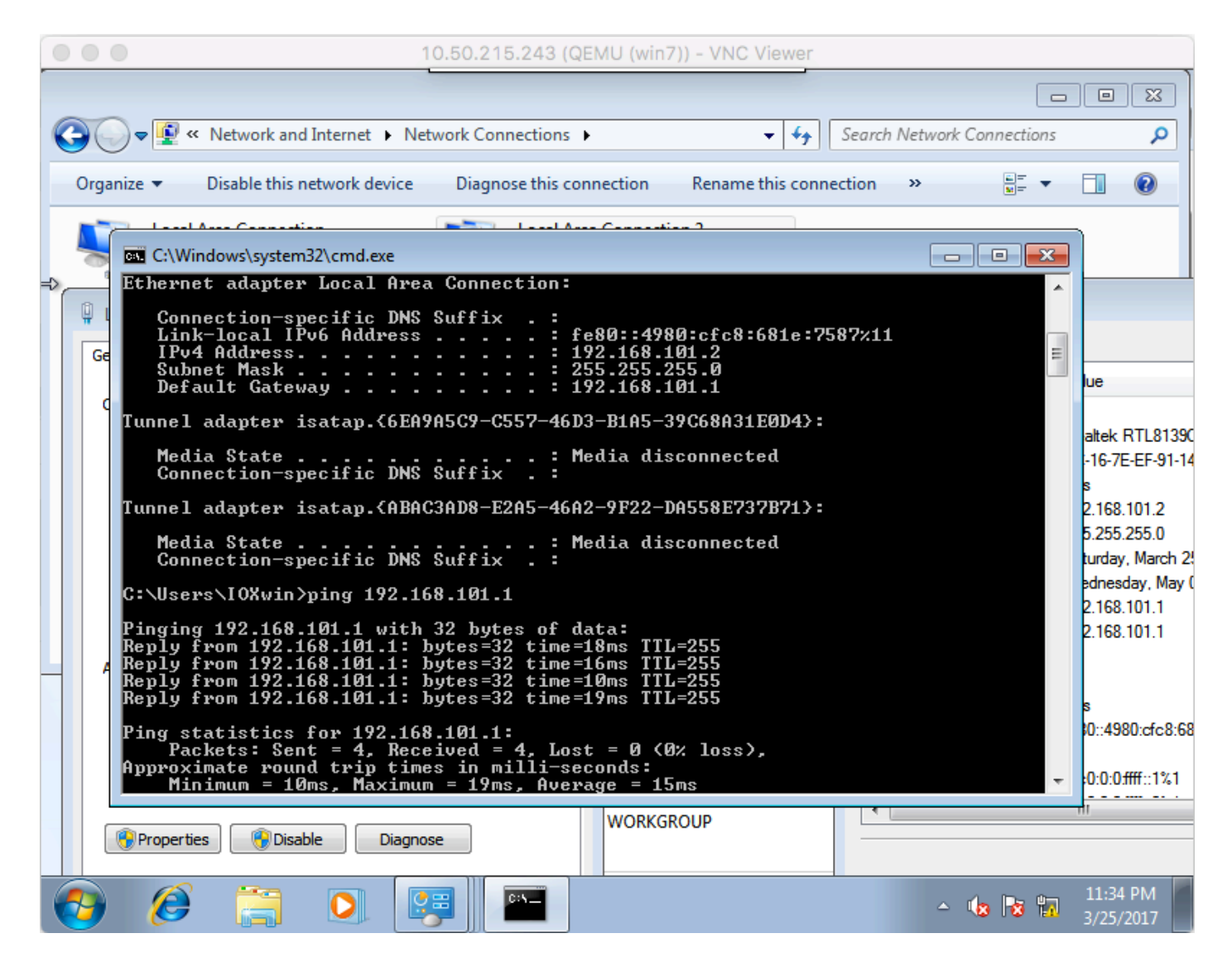

Wie Sie sehen können, haben diese Schnittstellen eine IP vom DHCP-Server erhalten, der unter Cisco IOS® ausgeführt wird und ohne weitere Konfiguration verwendet werden kann.

# Überprüfen

In diesem Abschnitt überprüfen Sie, ob Ihre Konfiguration ordnungsgemäß funktioniert.

So prüfen Sie, ob die VM ausgeführt wird:

```
[root@cen7 ~]# ./ioxclient app list
Currently active profile : CGR1120_20
Command Name: application-list
Saving current configuration
List of installed App :
1. win7 ---> RUNNING
```

Sie können den Status auch über den lokalen Manager überprüfen, wie in der Abbildung gezeigt:

| Cisco S<br>Cisco Cisco IO | ystems<br>Ix Local Mana | ger                               |                               |                         |                     | Hello, admin   Log Out   About |
|---------------------------|-------------------------|-----------------------------------|-------------------------------|-------------------------|---------------------|--------------------------------|
| Applications              | Cartridges              | System Info                       | System Setting                | Middleware Service win? | 7                   |                                |
| Resources                 | App-Info                | App-Config                        | App-DataDir L                 | ogs                     |                     |                                |
|                           | Appli                   | cation informatio                 | n                             |                         | Requested Resource  |                                |
| ID:                       |                         | win7                              |                               | Cpu:                    | 600 cpu-units       |                                |
| State:                    |                         | RUNNING                           |                               | Memory:                 | 3072 MB             |                                |
| Name:                     | me: win7                |                                   | Profile:                      | custom                  |                     |                                |
| Cadidas Dasida            | Cartidge Required:      | • None                            | Disk:                         | 10 MB                   |                     |                                |
| Carooge Requir            |                         |                                   | Vcpu:                         | 1                       |                     |                                |
| Version:                  |                         | 1.0                               |                               |                         |                     |                                |
| Author:                   |                         | Jens Depuydt                      |                               |                         | Network information |                                |
| Author link:              | http://www.cisco.com/   |                                   | interface-name:               | eth0 eth1               |                     |                                |
| Application type          | ŝ                       | vm                                |                               |                         |                     |                                |
| Description:              |                         | Windows 7 VM                      | 1 for CSR-SRV                 |                         |                     |                                |
|                           |                         |                                   |                               |                         |                     |                                |
|                           |                         | App Access                        |                               |                         |                     |                                |
| Console Access            |                         | ssh -p {SSH_POI<br>appconsole@10. | RT} -i win7.pem<br>50.215.243 |                         |                     |                                |
| VNC Access                |                         | VNC password :p                   | password                      |                         |                     |                                |

# Fehlerbehebung

Dieser Abschnitt enthält Informationen, die Sie zur Fehlerbehebung bei Ihrer Konfiguration verwenden können.

Um Probleme bei der Bereitstellung zu beheben, überprüfen Sie die Ausgabe von **ioxclient** oder **/var/log/caf.log** auf dem CGM-SRV-Host-Betriebssystem.

Stellen Sie sicher, dass NAT korrekt konfiguriert ist, um auf alle Ressourcen zuzugreifen (Cisco Application-Hosting Framework (CAF), Secure Shell (SSH), VNC).